VISOKO UČILIŠTE ALGEBRA

PROJEKTNI ZADATAK

# Implementacija računarstva u oblaku -OpenStack

Antonio Janach

Zagreb, lipanj 2021.

## Sadržaj

| 1.   | Uvo       | od                                                   | 1  |  |  |  |  |  |
|------|-----------|------------------------------------------------------|----|--|--|--|--|--|
| 2.   | Zaht      | ntjevi infrastrukture                                | 2  |  |  |  |  |  |
| 3.   | Торо      | oologija infrastrukture                              | 3  |  |  |  |  |  |
| 4.   | Razr      | zrada projekta - projektno rješenje                  | 4  |  |  |  |  |  |
| 4    | .1.       | Instalacija DevStack-a                               | 4  |  |  |  |  |  |
| 4    | .2.       | Kreiranje projekta unutar OpenStack sučelja          | 6  |  |  |  |  |  |
| 4    | .3.       | . Konfiguracija mreže unutar OpenStack rješenja      |    |  |  |  |  |  |
| 4    | .4.       | Podizanje Centos instance unutar kreiranih projekata | 8  |  |  |  |  |  |
|      | 4.4.1     | .1. Kreiranje Ubuntu image-a                         | 8  |  |  |  |  |  |
|      | 4.4.2     | .2. Kreiranje flavor-a                               | 9  |  |  |  |  |  |
|      | 4.4.3     | .3. Kreiranje instanca                               | 10 |  |  |  |  |  |
| Pop  | ois slika | ka                                                   | 11 |  |  |  |  |  |
| Zak  | ljučak    | k                                                    | 12 |  |  |  |  |  |
| Lite | eratura   | ra                                                   | 13 |  |  |  |  |  |

#### 1. Uvod

Računarstvo u oblaku jedna je od usluga koja je zabilježila veliki rast u području informacijskih tehnologija posljednjih godina. Zasniva se na principu da korisnik za svoje poslovanje iznajmljuje računarske resurse od pružatelja usluga, umjesto da ih kupuje, Prednost korištenja tih usluga je to što korisnik plaća onoliko resursa koliko ih koristi. Koristeći analize za organizaciju i raspodjelu resursa omogućuje korisniku da pomoću raznih parametara koji utječu na potrošnju odluči isplati li mu se više iznajiti usluge u oblaku ili kupiti vlastite resurse. Računarstvo u oblaku dosnosi mnogo prednosti kompanijama jer ne moraju graditi internu IT infrastrukturu. Tradicionalan način građenja infrastrukture je previše skup, nefleksibilan i nema mogućnosti korištenja visokih resursa. Kao rezultat upotrebe usluga računarstva u oblaku Jedno od tih rješenja je OpenStack, što ga čini atraktivnim rješenjam računarstva u oblaku za tisuče organizacija. OpenStack predstavlja skup softverskih alata za gradnju kao i za upravljanje platformama računarstva u oblaku za javne i privatne oblake. Korisnici koji traže komercijanu podršku mogu odabrati različite proizvode i usluge koje OpenStack-a na tržištu.

OpenStack je klasičan operacijski sustav koji je osmišljen za kontrolu velikh skupina računalnihm, podatkovnih i mrežnih resursa u jednom računalnom centru. Interesantno je spomenuti da je OpenStack sustav otvorenog računarskog koda koji je dostupan svima, i kao takav je dobar temelj za edukacijsko-znanstvenu zajednicu i demontraturu različitih funkcionalnosti koje nudi.

#### 2. Zahtjevi infrastrukture

- Vaš zadatak je unutar virtualnog okruženja na cloudu instalirati OpenStack sa all-in-one rješenjem, dakle sve funkcionalnosti će biti na istom nodeu. Za kreiranje okoline iskoristiti sve resurse koji su vam na raspolaganju što uključuje diskove, memoriju I procesore.
- b) OpenStack je moguće instalirati na nekoliko različitih načina od kojih je većina dana u materijalima pod prvim zadatkom. Odaberite jedan od načina instalacije I u projektu obrazložite zašto ste odabrali baš njega.
- c) Unutar vašeg Openstack rješenja napravite dva projekta koristeći vaše ime I prezime: Iprezime – produkcija i Iprezime – test
- d) U svakom od projekata podignite minimalne instalacije bilo kojeg linuxa tako da osigurate jednu instancu koja će biti baza podataka, te jednu instancu koja će posluživati WordPress.
- e) Instance moraju biti povezane između sebe vlastitom mrežom kako bi se osigurao rad wordpressa, te biti vidiljive izvana kroz vlastitu vanjsku mrežu koja će omogućiti spajanje samo na wordpress instancu.
- f) I produkcija I test moraju biti dostupne kao siteovi izvana korištenjem vlastitih IP adresa.
- g) Za potrebe sinronizacije povezati produkciju I test putem odvojene mreže koja će osigurati da se sa testne baze može pristupiti samo produkcijskoj bazi, samo u jednom smjeru, te napraviti crontab koji će svaki dan u ponoć prebaciti produkcijsku bazu na testni server.
- h) Sve parametre koji nisu navedeni u ovom dokumentu odaberite proizvoljno i dokumentirajte uz kratko obrazloženje zašto se se odlučili za konkretno rješenje.

## 3. Topologija infrastrukture

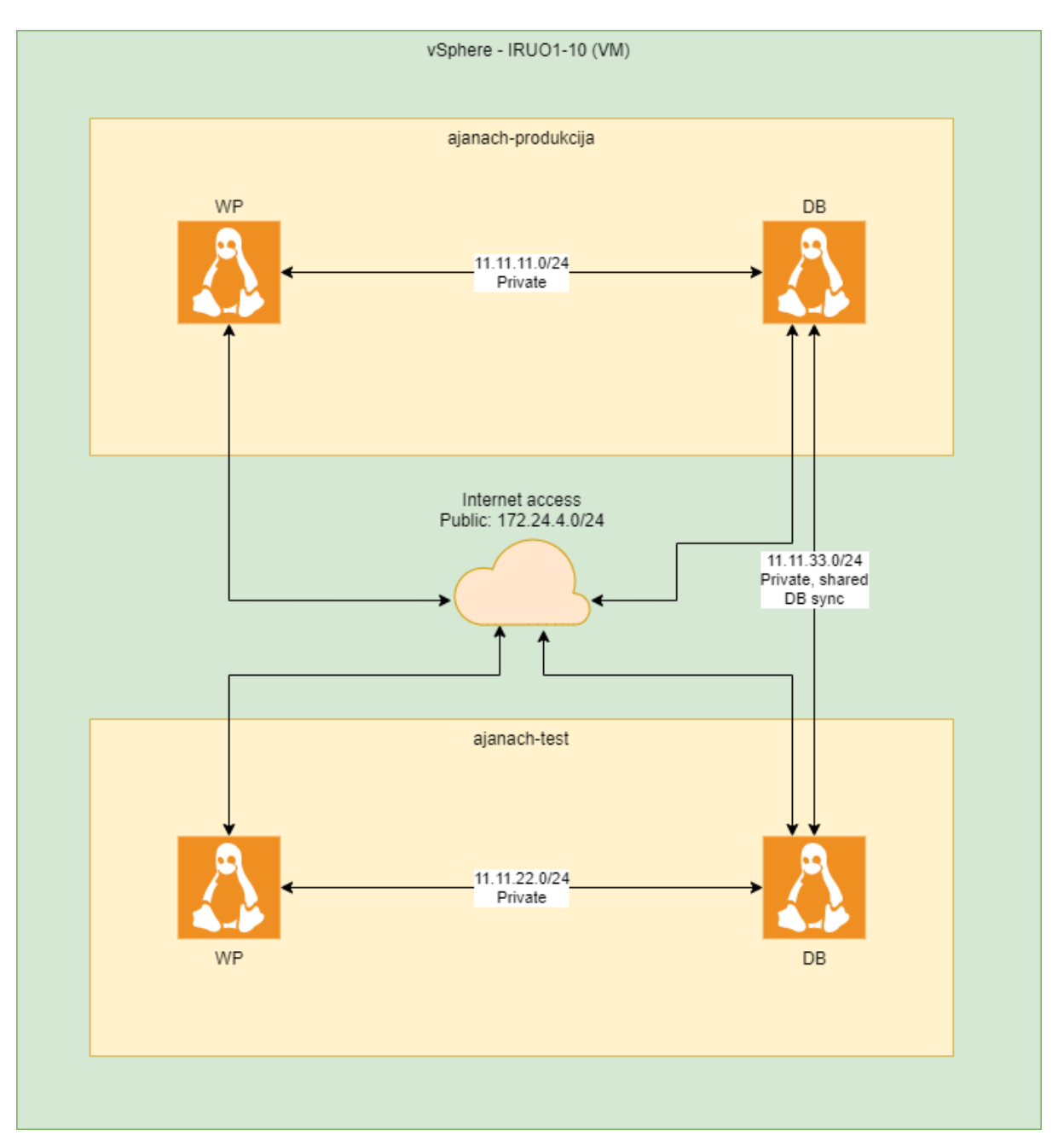

Slika 2: prikaz topologije infrastrukture

#### 4. Razrada projekta - projektno rješenje

#### 4.1. Instalacija DevStack-a

Prema zahtijevu koji je naveden u projektu unutar virtualnog okruženja instaliran je OpenStack sa allin one rješenjem. Sve funkcionalnosti OpenStacka nalaze se na istom node-u.

Kao rješenje instaliran je DevStack. DevStack nudi implementaciju OpenStack-a s jednim node-om koja se može izravno pokrenuti na radnoj stanici (u našem slučaju virtualnoj mašini). Iako je DevStack stvoren za izradu prototipa i testiranja, on sadrži sve funkcionalnosti OpenStack-a spakirane u jedan paket koji se može lako instalirati, nadograditi ili ukloniti. DevStack uključuje sve ključne komponente: Keystone, Nova, Neutron, Glance i Cinder.

Instalaciju DevStack-a odabrao sam zbog jednostavnosti i brzine instalacije. DevStack je instaliran sa sljedećim komandama i postavkama:

```
#ažuriranje i nadogradnja sustava:
Sudo apt-get update -y && sudo apt-get upgrade -y
#ponovno pokretanje sustava:
Init 6
#kreiranje korisnika imena "stack" i dodijeljena su mu sudo prava:
sudo useradd -s /bin/bash -d /opt/stack -m stack
echo "stack ALL=(ALL) NOPASSWD: ALL" | sudo tee /etc/sudoers.d/stack
#prebacivanje na novokreiranog korisnika imena "stack":
sudo su - stack
#instalacija git paketa:
Apt-get install git -y
#preuzimanje DevStack-a koristeći git:
git clone https://opendev.org/openstack/devstack
#pozicioniranje u devstack direktorij preuzetog DevStack-a:
cd devstack
#stvaranje konfiguracijske datoteke za DevStack:
vim local.conf
       #dodan je sljedeci sadržaj:
       ADMIN PASSWORD=centos
       DATABASE PASSWORD=$ADMIN PASSWORD
       RABBIT_PASSWORD=$ADMIN_PASSWORD
       SERVICE PASSWORD=$ADMIN PASSWORD
       HOST_IP=172.60.2.115
       #varijabla ADMIN_PASSWORD je lozinka koja će se koristiti za prijavu na OpenStack
       #varijabla HOST_IP je IP adresa sustava koja se dobiva pokretanjem ifconfig naredbom
#pokretanje instalacije OpenStack-a s DevStack-om:
FORCE=yes ./stack.sh
```

DevStack se od sada pa na dalje pokreće na Web adresi <u>http://172.60.2.115</u>. Dolaskom na navedeno Web mjesto otvara se sučelje za prijavu u OpenStack okolinu, kako bi se uspješno prijavili potrebno je upisati važeče korisničko ime i lozinku. Korisničko ime je "admin", ručno postavljena i ona glasi "centos".

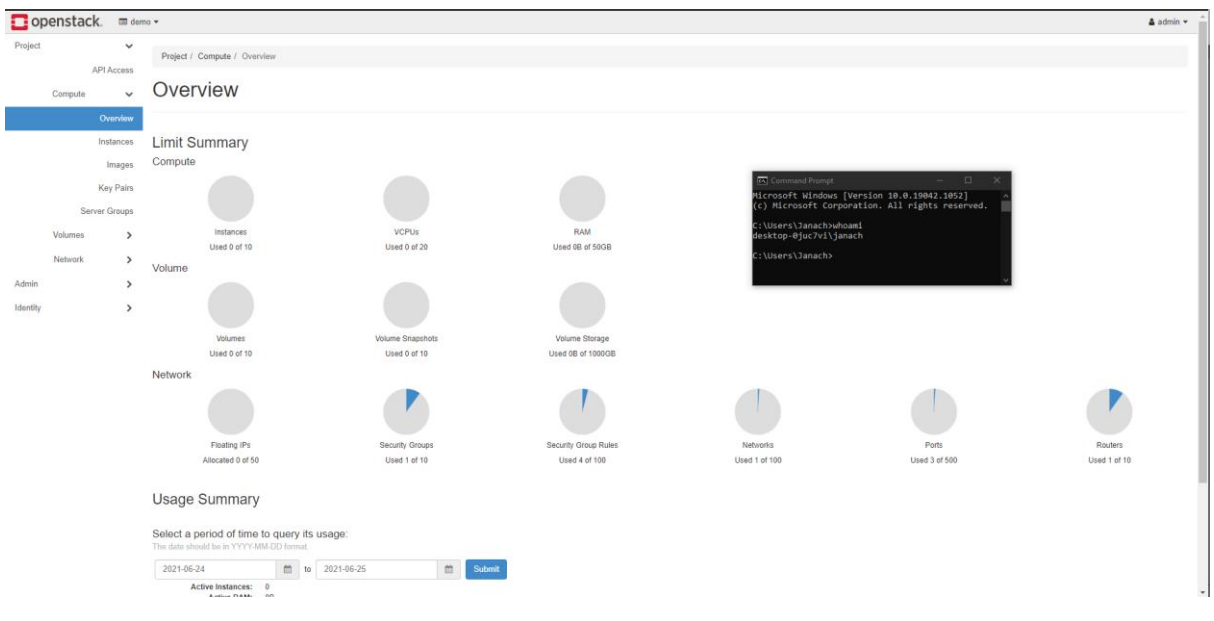

Slika 3: OpenStack sučelje

### 4.2. Kreiranje projekta unutar OpenStack sučelja

Projekt je zbirka resursa, poput mreža, slika ili primjeraka. Projekti pomažu korisnicima da koriste jedno OpenStack okruženje bez ometanja drugih resursa projekta. Na primjer, slika prenesena u projekt može se označiti kao privatna, tako da korisnici projekta ne mogu pristupiti slici.

Projektu se može dodijeliti jedan ili više korisnika. Korisnik dodijeljen projektu može stvoriti i upravljati virtualnim resursima unutar projekta. Korisnici mogu biti dodijeljeni jednom ili više projekata istovremeno.

Projekt može kreirati bilo koji korisnik kojem je dodijeljena "admin" uloga. Projekti su konfigurirani s kvotama resursa koje se mogu uređivati prilikom izrade projekta ili kasnije mijenjati. Sve asocijacije korisnika na projekt i svi resursi projektu uklanjaju se kad se projekt izbriše.

Korisnik može projekt postaviti kao aktivni projekt čiji je samo član. Također je potrebno da korisnik bude član više projekata da bi se omogućila opcija "postavi kao aktivan projekt". Postavljanje projekta kao aktivnog projekta omogućuje pristup objektima na nadzornoj ploči za aktivan projekt.

Prema zahtjevu projekta potrebno je kreirati dva projekta unutar OpenStack rješenja. Prvi mora nositi naziv ajanach-produkcija, dok drugi ajanach-test. Pomoću GUI sučelja kreirana su dva projekta navedenog naziva. Svakome od projekata dodana je admin rola.

Također projekt je moguće kreirati i pomoću komandne linije unutar Ubuntu operacijskog sustava na kojem je instaliran DevStack:

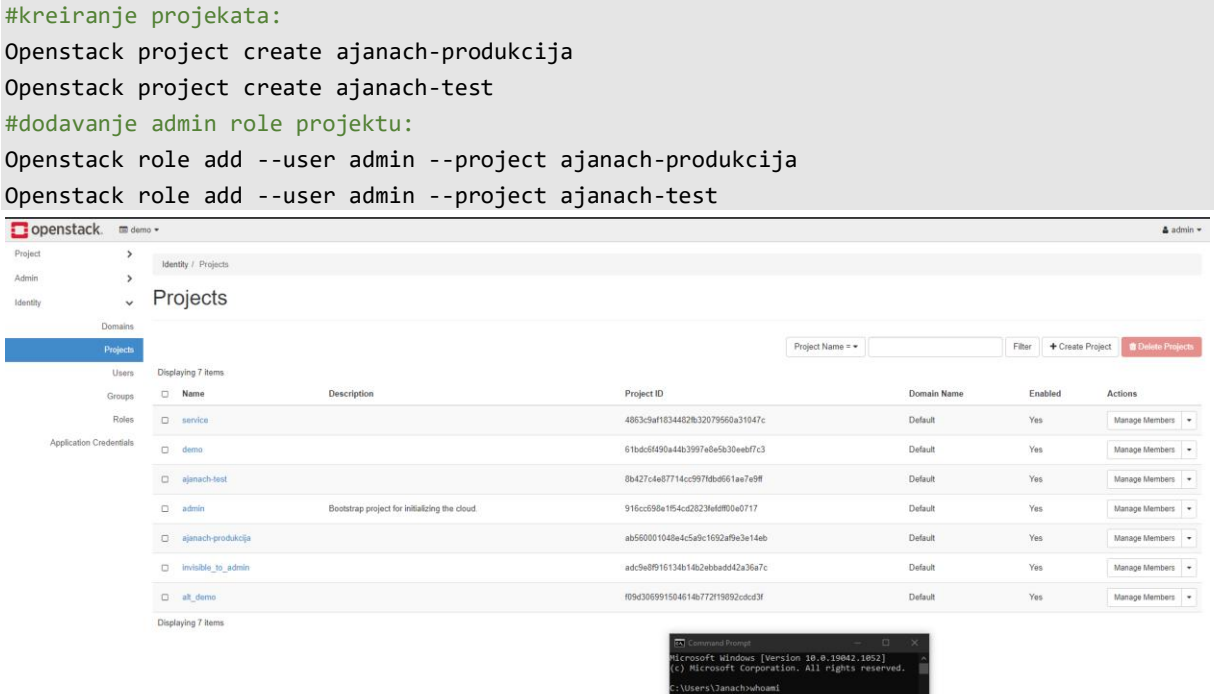

Hicrosoft Windows [Version 10.0.19042.1052]
(c) Microsoft Corporation. All rights reserved.
C\Users\Janach>
C\Users\Janach>

Slika 4: kreiranje projekata unutar OpenStack rješenja

### 4.3. Konfiguracija mreže unutar OpenStack rješenja

OpenStakc Networking (neutron) upravlja svim aspektima umrežavanja za infrastrukturu virtualne mreže (VNI) i aspekte pristupnog sloja fizičke mrežne infrastrukture (PNI). OpenStack mrežom omogućuje se projektima stvaranje naprednih topologija virtualne mreže koje mogu uključivati usluge poput VPN-a, *firewall-a*,

Uz vanjske mreže, bilo koja postavljena mreža ima jednu ili više unutarnjih mreža. Te se softverski definirane mreže izravno povezuju s VM-ovima. Samo VM-ovi na bilo kojoj internoj mreži ili oni na podmrežama koji su povezani sučeljima na sličan način mogu pristupati VM-ovima povezani tom mrežom.

Da bi vanjska mreža mogla pristupiti VM-ovima i obrnuto, potrebni su usmjerivači između mreža. Svaki usmjerivač ima jedan pristupnik koji je povezan s vanjskom mrežom i jedno ili više sučelja povezanih s unutarnjim mrežama.

Prema zahtjevima projekta instance moraju biti povezane između sebe vlastitom mrežom kako bi se osigurao rad WordPressa, te biti vidljive izvana kroz vlastitu vanjsku mrežu koja će omogućiti spajanje samo na WordPress instancu.

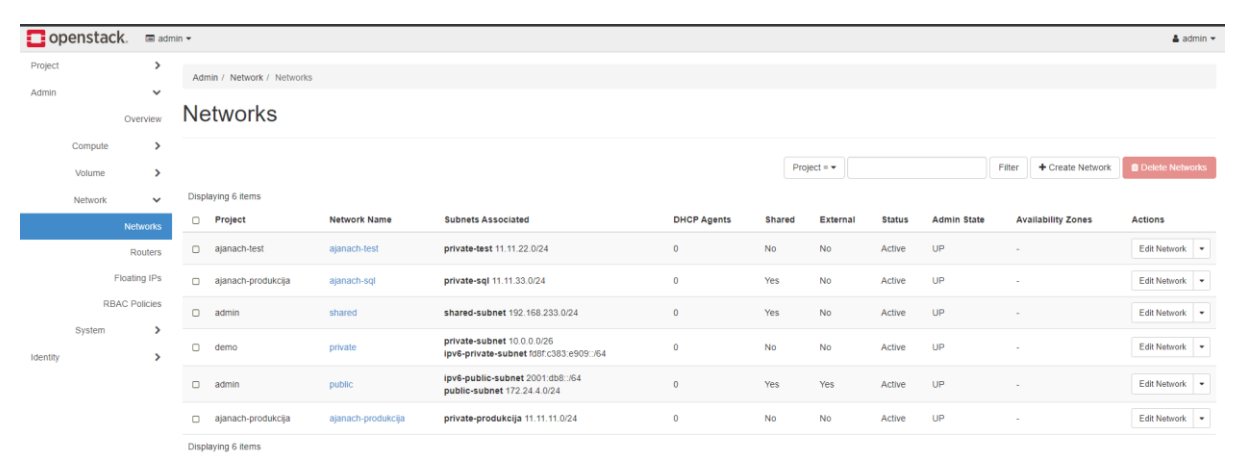

Slika 5: prikaz kreiranih mrežnih adaptera

#### 4.4. **Podizanje Centos instance unutar kreiranih projekata**

Kako je navedeno u zahtjevu projekta potrebno je podignuti minimalnu instalaciju bilo kojeg Linux operacijskog sustava. Za minimalnu instalaciju Linux operacijskog sustava odabrao sam Ubuntu verzije 20.04.

#### 4.4.1. Kreiranje Ubuntu image-a

Svaka instanca zahtijeva *image* za stvaranje svog virtualnog diska. Svaki *image* minimalno sadrži softver, uključujući OS za pokretanje. Ovisno o atributima koji se mogu konfigurirati, *image-i* su dostupne nekim ili svim korisnicima za stvaranje i primjenu novih primjeraka u okruženju Red Hat OpenStack platformi.

Uloga *image-s* obično se postavlja na node kontrolera zajedno s ostalim uslugama Red Hat OpenStack platformi, odvojeno od računalskih *node-ova*. Skladište *image-a* može se nalaziti na disku čvora kontrolera u malim instalacijama OpenStack-a. Prijeno velikih slika s *node-a* kontrolera na računalske *node-ove* može utjecati na *performance node* kontrolera. Iz tog razloga proizvodne instalacije ili konfiguriraju predmemoriju slika računarskog *node-a* kao zajedničku pohranu na svim računalima *node-a* ili konfiguriraju Red Hat Ceph Storage, skalabilni I distribuirani sustav za pohranu, kao zadanu pohranu slika.

Kreirani image upload-ao sam na OpenStack infrastrukturu kroz moje lokalno računalo i za format sam odabrao ISO - Optical Disk Image.

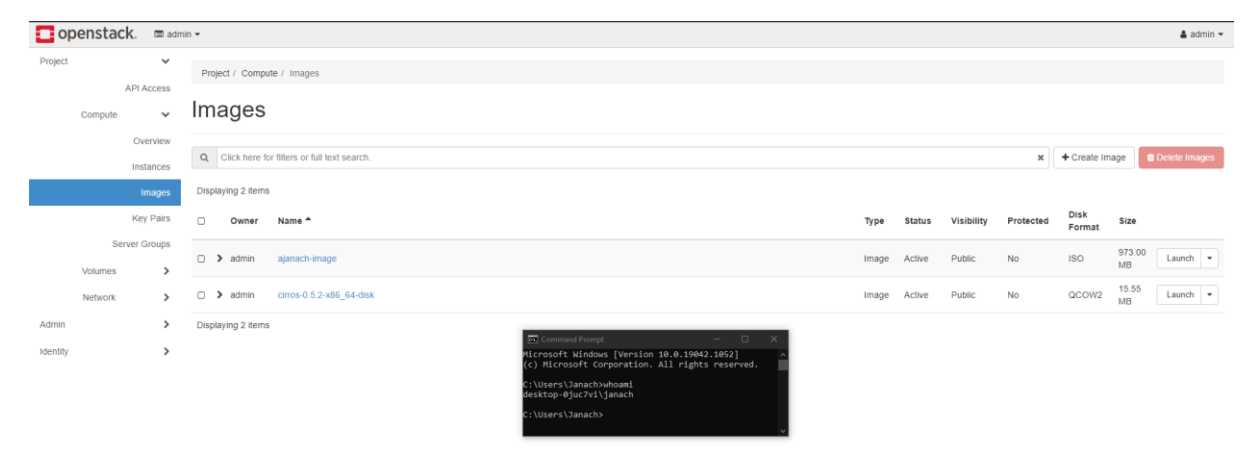

Slika 6: prikaz dodanog image-a u OpenStakc infrastrukturu

#### 4.4.2. Kreiranje flavor-a

*Flavor* su hardverski profili za postavljanje instanci. Te specifikacije uključuju veličinu diska i memorije te broj jezgri koje će se koristiti za svaku instaliranu instancu. *Flavor* također može određivati veličine za dodatnu pohranu ili zamjenski disk, plus metapodatke za ograničavanje upotrebe ili za pružanje posebnog pristupa projektu.

*Flavor* se mogu prilagoditi tako da hardverski zahtjevi udovoljavaju potrebama korisnika. Pored veličine sistemskog diska i memorije te broja VCPU-a, mogu se definirati i drugi parametri, poput dodavanja zamjenskog ili dodatnog diska.

Kreirao sam flavor prema sljedećim specifikacijama: 1VCPU, 2GB rama, 5GB diska i dozvolio da navedeni projekti imaju pristup: "admin", "ajanach-produkcija" i "ajanach-test".

| openstack. 📼 admin - |                   |         |       |                |                |       |       |           |                |           | 🌲 adn        | nin 👻 1                       |         |               |              |                 |     |
|----------------------|-------------------|---------|-------|----------------|----------------|-------|-------|-----------|----------------|-----------|--------------|-------------------------------|---------|---------------|--------------|-----------------|-----|
| Compute 🗸            |                   |         |       |                |                |       |       |           |                |           |              |                               |         |               |              |                 | _   |
| Hypervisors          |                   | 5       |       |                |                |       |       |           |                |           |              | Filter                        | Q       | + Create Flav | Delete Flave | ns              |     |
|                      | Host Aggregates   |         | Displ | aying 13 items |                |       |       |           |                |           |              |                               |         |               |              |                 |     |
|                      | Instances         |         |       | 0              | Flavor Name    | VCPUs | RAM   | Root Disk | Ephemeral Disk | Swap Disk | RX/TX factor | ID                            |         | Public        | Metadata     | Actions         | - I |
|                      |                   | Flavors | 5     | 0              | ajanach-flavor | 1     | 2GB   | 5GB       | 0GB            | OMB       | 1.0          | 8a5f4e14-61ec-47db-b485-c6014 | be36f27 | No            | No           | Modify Access 🔹 |     |
|                      |                   | Images  | 5     | 0              | cirros256      | 1     | 256MB | 1GB       | 0GB            | OMB       | 1.0          | c1                            |         | Yes           | Yes          | Update Metadata | •   |
|                      | Volume<br>Network | >       |       |                | ds1G           | 1     | 1GB   | 10GB      | 0GB            | OMB       | 1.0          | d2                            |         | Yes           | Yes          | Update Metadata | •   |
|                      |                   | >       |       | 0              | ds2G           | 2     | 2GB   | 10GB      | OGB            | OMB       | 1.0          | d3                            |         | Yes           | Yes          | Update Metadata | •   |
| Identity             |                   | >       |       | 0              | ds4G           | 4     | 4GB   | 20GB      | 0GB            | OMB       | 1.0          | d4                            |         | Yes           | Yes          | Update Metadata | •   |
|                      |                   |         |       | 0              | ds512M         | 1     | 512MB | 5GB       | 0GB            | OMB       | 1.0          | d1                            |         | Yes           | Yes          | Update Metadata | •   |
|                      |                   |         |       |                | m1.large       | 4     | 8GB   | 80GB      | OGB            | OMB       | 1.0          | 4                             |         | Yes           | Yes          | Update Metadata | •   |
|                      |                   |         |       | 0              | m1.medium      | 2     | 4GB   | 40GB      | 0GB            | OMB       | 1.0          | 3                             |         | Yes           | Yes          | Update Metadata | •   |
|                      |                   |         |       | 0              | m1.micro       | 1     | 192MB | 1GB       | 0GB            | OMB       | 1.0          | 84                            |         | Yes           | Yes          | Update Metadata | •   |
|                      |                   |         |       |                | m1.nano        | 1     | 128MB | 1GB       | 0GB            | OMB       | 1.0          | 42                            |         | Yes           | Yes          | Update Metadata | •   |
|                      |                   |         |       | 0              | m1.small       | 1     | 2GB   | 20GB      | OGB            | OMB       | 1.0          | 2                             |         | Yes           | Yes          | Update Metadata | •   |
|                      |                   |         |       |                | m1.tiny        | 1     | 512MB | 1GB       | 0GB            | OMB       | 1.0          | 1                             |         | Yes           | Yes          | Update Metadata | •   |
|                      |                   |         |       | 0              | m1.xlarge      | 8     | 16GB  | 160GB     | 0GB            | OMB       | 1.0          | 5                             |         | Yes           | Yes          | Update Metadata | •   |
|                      |                   |         |       | Displ          | aying 13 items |       |       |           |                |           |              |                               |         |               |              |                 |     |

Slika 7: prikaz kreiranog flavor-a imena "ajanach-flawor"

#### 4.4.3. Kreiranje instanca

Što se tiče upravljanja instancama, svaka instanca zahtijeva image za stvaranje svog virtualnog diska. Ovisno o atributima koji se mogu konfigurirati, image-i su dostupni nekim ili svim korisnicima za stvaranje i primjenu novih primjeraka u okruženju RedHat OpenStack platforme.

Prilikom stvaranja slika važno je da budu male i generičke. Prilagodbe vremena implementacije izvode se pomoću cloud-init ili alata za upravljanje konfiguracijom, kao što je objašnjeno u kasnijem poglavlju. Ograničavanje veličine image-a smanjuje vrijeme kopiranja mreže na računarski čvor i rezultira početnim implementacijama.

Prema zahtjevima projekta, u svakom od kreiranih projekata unutar OpenStack platforme podignute su minimalne instalacije CentOS operacijskog sustava. Točnije dvije virtualne mašine podignute su u projektu ajanach-produkcija i dvije u projektu ajanach-test. U svakome od projekata jedna mašina ima ulogu Web poslužitelja(WordPress), dok druga virtualna mašina ima ulogu baze podataka koju koristi WordPress.

| openstac  | k. 📼 ajan   | ach-produkcija 🕶        |               |                                                                                                   |                |            |        |                 |                   |        |                 |                | 🛔 admin 👻            |
|-----------|-------------|-------------------------|---------------|---------------------------------------------------------------------------------------------------|----------------|------------|--------|-----------------|-------------------|--------|-----------------|----------------|----------------------|
| Project 🗸 |             | Project / Compute / In: | stances       |                                                                                                   |                |            |        |                 |                   |        |                 |                |                      |
| Compute   | API Access  | Instances               |               |                                                                                                   |                |            |        |                 |                   |        |                 |                |                      |
|           | Overview    |                         |               |                                                                                                   |                |            |        |                 |                   |        |                 |                |                      |
|           | Instances   |                         |               |                                                                                                   |                | Instance I | ) = •  |                 |                   | Filter | Launch Instance | 📋 Delete Insta | Inces More Actions • |
|           | Images      | Displaying 2 items      |               |                                                                                                   |                |            |        |                 |                   |        |                 |                |                      |
|           | Key Pairs   | Instance Name           | Image Name    | IP Address                                                                                        | Flavor         | Key Pair   | Status |                 | Availability Zone | Task   | Power State     | Age            | Actions              |
| Ser       | rver Groups | DB                      | ajanach-image | ajanach-sql 11.11.33.232<br>public 172.24.4.119, 2001:db8::258<br>ajanach-produkcija 11.11.11.141 | ajanach-flavor |            | Active | =P              | nova              | None   | Running         | 3 minutes      | Create Snapshot 💌    |
| Network   | >           | • WP                    | ajanach-image | public 172.24.4.33, 2001:db8::3e2<br>ajanach-produkcija 11.11.11.188                              | ajanach-flavor |            | Active | nî <sup>0</sup> | nova              | None   | Running         | 31 minutes     | Create Snapshot 💌    |
| Identity  | >           | Displaying 2 items      |               |                                                                                                   |                |            |        |                 |                   |        |                 |                |                      |
|           |             |                         |               |                                                                                                   |                |            |        |                 |                   |        |                 |                |                      |
|           |             |                         |               |                                                                                                   |                |            |        |                 |                   |        |                 |                |                      |

#### Slika 8: prikaz kreiranih instana na projektu imena "ajanach-produkcija"

Na isti princip kao što prikazuje slika 8. kreirane su instance na projektu imena "ajanach-test". Kroz sučelje koje prikazuje instance moguće je vidjeti koje adrese su im dodijeljene. Prvoj instanci imena "DB" dodieljena je privatna adresa imena "ajanach-sql" koja služi za sinkronizaciju baze podataka na način da baza podataka na projektu imena "ajanach-produkcija" može pristupiti bazi podataka u projektu imena "ajanach-tes" i za mreža je shared.. Druga imena "public" koja služi za spajanje na Internet kako bi se mogli instalirati svi potrebni paketi. I treća imena "ajanach-produkcija" koja služi za komunikaciju između virtualnih mašina koje su kreirane unutar projekta. Što se tiče druge mašine dodana joj je "public" mreža koja služi za pristup internetu i dodana je "ajanach-produkcija" koja služi za služi za komunikaciju između kreiranih virtualnih mašina u projektu.

## Popis slika

| Slika 1: prikaz opisa infrastrukture kroz umnu mapu                      | 3  |
|--------------------------------------------------------------------------|----|
| Slika 2: prikaz topologije infrastrukture                                | 4  |
| Slika 3: OpenStack sučelje                                               | 6  |
| Slika 4: kreiranje projekata unutar OpenStack rješenja                   | 7  |
| Slika 5: prikaz kreiranih mrežnih adaptera                               | 8  |
| Slika 6: prikaz dodanog image-a u OpenStakc infrastrukturu               | 9  |
| Slika 7: prikaz kreiranog flavor-a imena "ajanach-flawor"                | 10 |
| Slika 8: prikaz kreiranih instana na projektu imena "ajanach-produkcija" | 11 |

### Zaključak

Tokom rješavanja ovog projekta susreo sam se sa velikim brojem problema, od instalacije OpenStack-a sa all-in-one rješenjem, pa sve do kreiranja projekta, instanci i mreža. OpenStack kao cloud sustav pruža open-source rješenje za implementaciju cloud sustava za samostalno upravljanje korisnika virtualnom infrastrukturom. Sama instalacija je komplicirana, dugotrajna i opsežna radi potrebe za konfiguracijom i prilagođavanjem svake pojedine komponente sustava.

Kao najveću manu OpenStacka bi naveo to što ne nudi kvalitetan supporte, zatim kao drugi nedostatak bih naveo politiku promjene verzije svakih šest mjeseci. Svakih šest mjeseci OpenStack izbacuje novu verziju, a postojeći prima podršku od ukupno 18 mjseci. Ovdje dolazi do problema jer ozbiljne kompanije traže stabilno i dugoročno rješenje, poput Ubuntu LTS-a.

Iskustvo oko instalacije OpenStacka u labaratorijskom okruženju dovodi do zaključka da tvrtka koja kreće u implementaciju OpenStacka mora zaposliti tim inženjera školovanih samo za OpenStack. OpenStack je cjelovito cloud okruženje s velikim mogućnostima podrške raznih sustava, proširenja pluginovima, jednostavnim upravljanjem softverskih definiranim mrežama, ali primjerice, u Hrvatskoj s ograničenim ljudskih resursima zaključio bih da će tvrtke radije krenuti u implementaciju popularnih sustava poput "VMware vRealize Automation" *clouda*, najviše zbog stabilnosti, podrške i jasne vizije kompanije u budućnosti sustava, bez obzira na cijenu investicije.

#### Literatura

- [1.] https://wiki.openstack.org/wiki/Packstack#:~:text=Packstack%20is%20a%20utility%20that,d erivatives%20of%20both%20are%20supported
- [2.] https://docs.openstack.org/devstack/latest/
- [3.] https://docs.openstack.org/kolla-ansible/latest/
- [4.] https://docs.openstack.org/tripleo-ansible/latest/
- [5.] https://rha.ole.redhat.com/rha/app/summary
- [6.] https://www.rdoproject.org/networking/difference-between-floating-ip-and-private-ip/
- [7.] https://docs.openstack.org/nova/rocky/admin/networking-nova.html
- [8.] https://help.dreamhost.com/hc/en-us/articles/215912768-Managing-floating-IP-addressesusing-the-OpenStack-CLI
- [9.] https://www.mirantis.com/blog/configuring-floating-ip-addresses-networking-openstack-public-private-clouds/